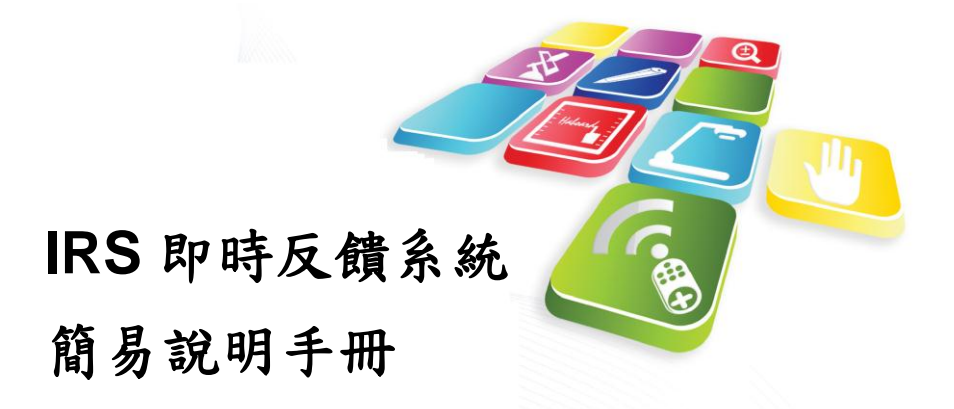

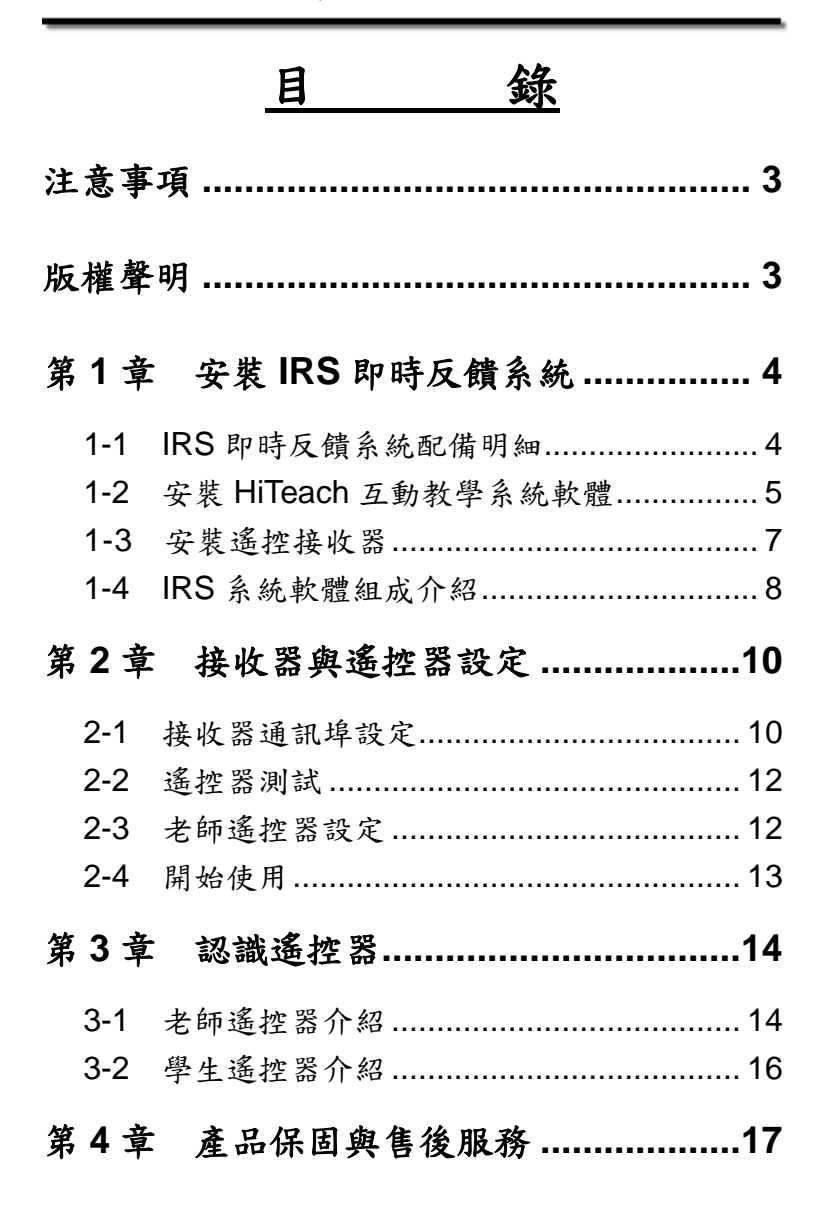

#### 注意事項

使用 IRS 即時反饋系統前,請務必先詳閱以下安 全注意事項,以確保使用安全。 1.請勿直接曝曬於陽光下或靠近熱源。 2.請勿置放於潮濕場所並遠離酸鹼氣體。 3.建議操作環境:溫度:0°C~45°C、濕度:少於75%。 4.清潔時請使用乾淨軟布,請勿使用揮發性溶劑。 5.非專業人員,請勿任意拆卸設備,避免設備損壞。

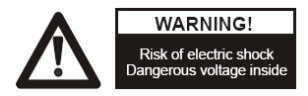

版權聲明

本使用手册為網奕資訊科技股份有限公司(以下簡稱 本公司)版權所有。本公司保留對本使用手冊之內容可在不 預先通知的情況下做修改的權利,若有異動,恕不事先通 知。

網奕資訊、Haboard、eTeaching、HABOOK 等是網 奕資訊科技股份有限公司的註冊商標,未經本公司的書面 允許,不得對 Haboard 和本使用手冊的任何內容,以任何 形式、採用任何手段、或以任何目的,進行複製和傳播。

本使用手冊內容若與實際產品最新版本功能及操作有 相異之處,請以實際產品最新版本及操作為主。

- 3 -

# 第1章 安裝 IRS 即時反饋系統

#### 1-1 IRS即時反饋系統配備明細

感謝您購買 IRS 即時反饋系統產品,本產品包裝清單 如下:

| (1)老師遙控器                          | 1 | 支  |
|-----------------------------------|---|----|
| (2)老師遙控器掛繩                        | 1 | 條  |
| (3)學生遙控器 依購買                      | 支 | こ數 |
| (4)USB 接收器 (RF 無線)                | 1 | 個  |
| (5)軟體光碟(內含驅動程式、HiTeach軟體、使用說明電子檔) | 1 | 片  |
| (6)快速安裝指南                         | 1 | 份  |
| (7)布箱(含背带)                        | 1 | 個  |

★ 注意:在安裝之前,請先檢查所有軟體、硬體配件 是否齊全。如果上述配件不齊全,請與經銷 商或本公司聯繫。

### 1-2 安裝HiTeach互動教學系統軟體

#### ※安裝前注意事項:

如果您的作業系統為 Windows Vista 或 Windows 7,請先 至"控制台"→"使用者帳戶"→"變更使用者帳戶控制 設定(UAC)",調整成"不要通知",此時系統會要求您 重新啟動電腦(XP 使用者請略過此步驟)。

| 😵 使用者帳戶控制設定                            |                                                                |    |
|----------------------------------------|----------------------------------------------------------------|----|
| 選擇電腦變更的通<br>使用者帳戶控制可協助所<br>醫示使用者帳戶控制或方 | 知時機<br>止可能有高的唱式變更您的電腦。<br>的整個質問                                |    |
| 一律通知                                   |                                                                |    |
| - [ -                                  | 發生下列狀況時,不要通知我:                                                 |    |
|                                        | <ul> <li>程式嘗試安裝軟體或變更我的電腦</li> </ul>                            |    |
|                                        | <ul> <li>我變更 Windows 設定</li> </ul>                             |    |
|                                        |                                                                |    |
|                                        |                                                                |    |
|                                        | ① 不建譜使用,只有在您需要使用的程式因為不支援使用者帳戶控制而無法通過Windows7 認證時,才建<br>譜選擇此項目。 |    |
| 不要通知                                   |                                                                |    |
|                                        |                                                                |    |
|                                        |                                                                |    |
|                                        |                                                                |    |
|                                        | 😵 確定                                                           | 取消 |
|                                        |                                                                |    |

UAC 關閉後,您可開始安裝 HiTeach 互動教學系統,步驟 說明如下:

Step 1:將 HiTeach 互動教學系統的安裝光碟放入光碟機中,系統將自動執行光碟選單,並出現光碟選單畫面(如無法自動執行,請開啟光碟中之autorun.exe 檔)。

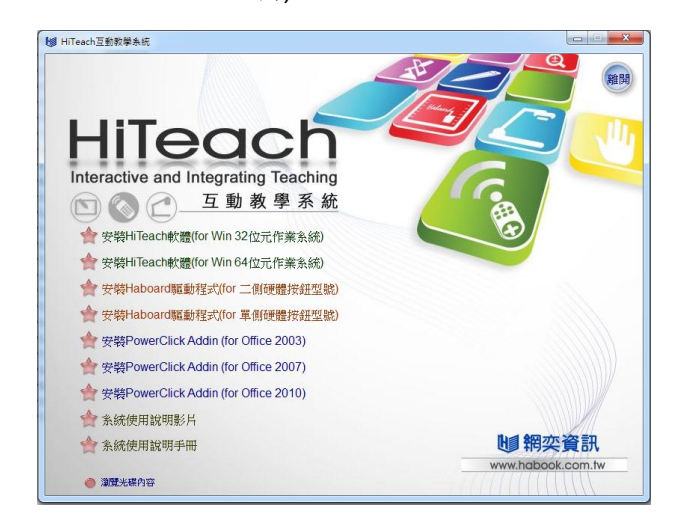

- <u>Step 2</u>: 請選擇符合您作業系統的 HiTeach 軟體版本 進行安裝,並依照視窗畫面的提示,輸入光 碟盒中正確序號,即完成安裝程序。
- <u>Step 3</u>:安裝完成 HiTeach 軟體後,請依照您電腦中 使用的 Office 版本,安裝 PowerClick Addin 程式,以便在 PowerPoint 中編輯 IRS 題目。

#### 1-3 安裝遙控接收器

安裝完 HiTeach 互動教學系統後,接下來您可開 始進行硬體安裝。IRS 即時反饋系統必須透過接 收器與電腦連接,方能接收遙控器所傳送之訊 號。(※如果您的互動電子白板為 HBM-078R,此 款已內建 IRS 接收器,請略過下列安裝步驟,直 接跳至「第2章接收器與遙控器設定」)。USB 接 收器之安裝步驟說明如下

<u>Step 1</u>: 請將 USB 接收器插入電腦上的 USB 埠插槽 即可。

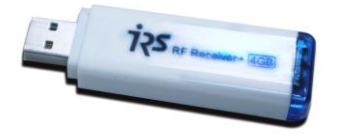

<u>Step 2:</u>電腦將自動偵測 USB 接收器裝置。※USB 接收器已內建驅動程式供手動安裝用,如果您的 HiTeach 已安裝成功,請忽略資料夾內之安裝檔案。

#### 1-4 IRS 系統軟體組成介紹

HiTeach 互動教學系統軟體安裝完成後,桌面上 會出現 6 個圖示,提供老師多元化的教學管理工具, 不論是在班級管理、教材設計、教學活動、成績評量、 書面問答、雲端補救...等,皆能迅速地整合應用,分 別說明如下:

- HiTeach):為 HiTeach 主程式,包含電子白板、 教學活動、教材設計、互動評量等主要教學工具應用。
- HiTeach Roster): 班級課程管理的工具,可以建 立老師、班級與學生資料。
- 3. (HiTeach Report):評量結果紀錄,追蹤個人、班級的學習歷程,包含簡易分數表、班級試卷作答明細表、 班級學生成績明細表、班級歷次成績折線圖、單題施測 表、學生答本題明細表、學生答題明細表、個人歷次成 績折線圖表等八大統計報表。
- 4. 《Selfpace Editor):書面問答編輯工具,可進行 快速編寫試題,適用於 HiTeach 書面問答模式。

5. (clouDAS Tool):提供 clouDAS 相關的設定,可 在雲端主機合併班級診斷報告,包含合併班級與跨 班合併診斷報告等功能。

6. (Message Hub):訊息系統平台,主要提供使用者 最新訊息、軟體更新資訊等功能。

# 第2章 接收器舆遥控器設定

### 2-1 接收器通訊埠設定

在開始使用 IRS 即時反饋系統之前,必須先確定 HiTeach 軟體已正確偵測到 USB 通訊埠,並設定老師遙控 器,使老師遙控器能正常操作。接收器設定方式如下:

Step 1: 請在桌面上,點選出執行 HiTeach 軟體,進入

模式精靈後,請點選互動模式之圖示按鈕進入白 板使用頁面。

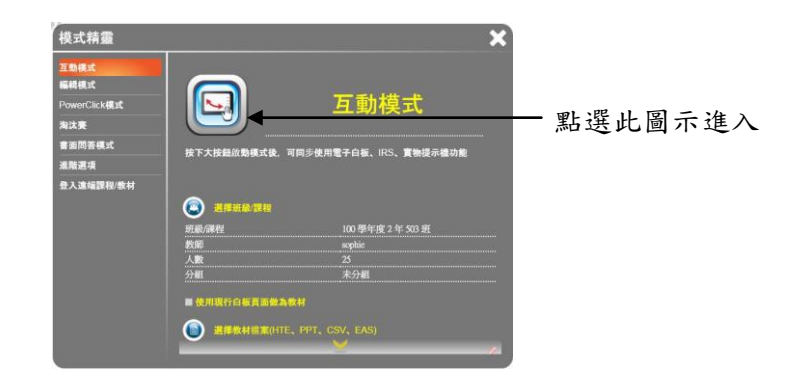

<u>Step 2</u>:進入白板頁面後,請點選功能列上 鈕,即可出現系統選單,請從選單中選擇系統設 定,再選擇 IRS 裝置設定。

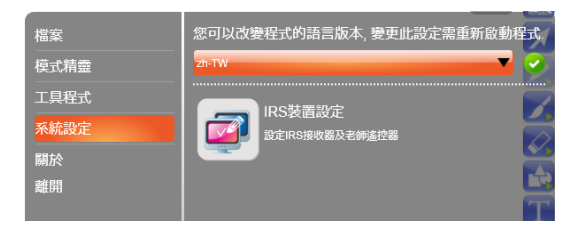

Step 3: 請接著點選

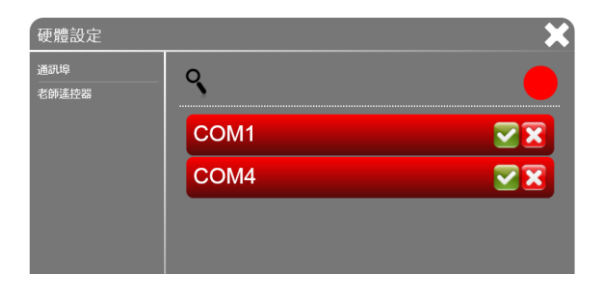

<u>Step 4</u>:連接成功後,通訊埠顏色將會由紅變綠,代表連 接成功。

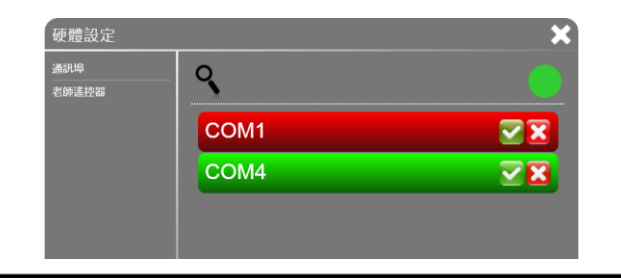

※此設定僅需於第一次使用時設定。若您將 USB 線拔除或 自行變更設定,則需再次檢查連接狀態或重新設定。(未正 常連接時 HiTeach 工具列上的 ≥ 鈕 會呈現橘色,連線後則 以線色 ≥ 鈕呈現)

#### 2-2 遥控器测試

如果您欲測試遙控器是否正常以及學生號碼是否符 合,僅需於通訊埠設定處,按下您欲測試之遙控器任一按 鍵,系統畫面會立即出現此遙控器號碼。

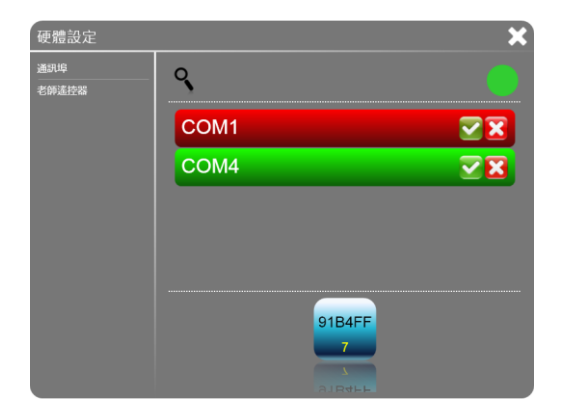

### 2-3 老師遙控器設定

設定好 IRS 接收器後,接著請設定老師遙控器。首先 請點選 新增老師遙控器或 修改老師遙控器,再將老師 遙控器後面貼紙上末六碼(MAC 碼)輸入即可完成設定。

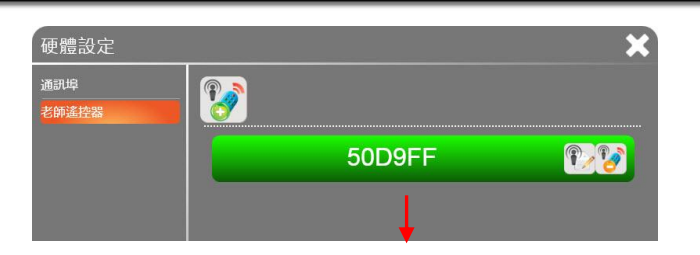

請輸入末六碼 MAC 碼

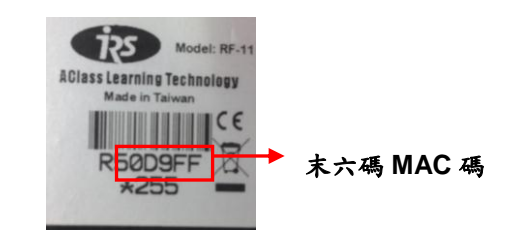

### 2-4 開始使用

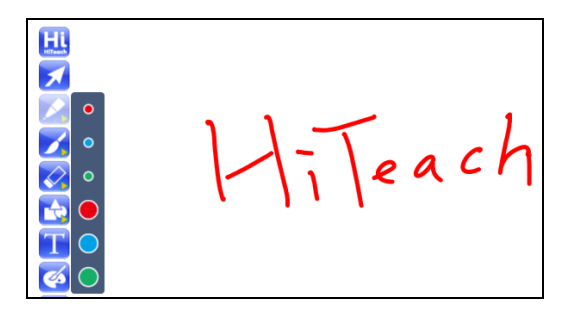

詳細的 HiTeach 軟體功能,請參考 HiTeach 使用手册。

## 第3章 認識遙控器

#### 3-1 老師遙控器介紹

購買 IRS 即時反饋系統所提供之老師遙控器,老師可 以無線控制 HiTeach 多項主要功能,老師遙控器共有兩種 型號,型號以及各按鈕的功能說明如下:

型號一:

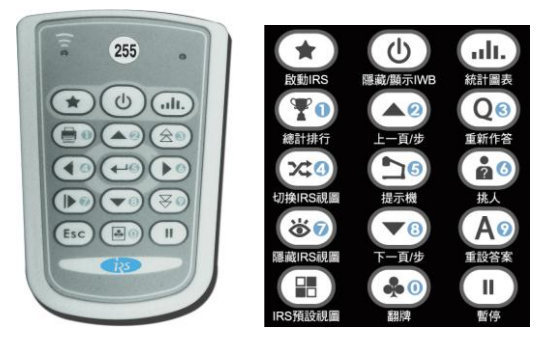

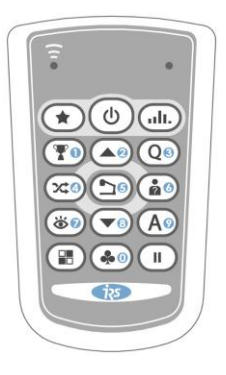

型號二:

IRS 即時反饋系統簡易說明手冊

| *        | 直接開啟 IRS 進入即問即答活動           |
|----------|-----------------------------|
| Ċ        | 開啟或隱藏 HiTeach 互動教學系統        |
| alt.     | 活動結束可開啟統計圖表                 |
| Y        | 活動結束可統計總分排行                 |
|          | 回到上一頁/步                     |
| Q        | 同一題目/頁面重新作答                 |
| X        | 切換 IRS 各種顯示圖表               |
| 1        | 直接開啟 ezVision 實物提示機,再按一下可直接 |
|          | 截圖到白板進行批註說明                 |
| ?        | 開啟隨機挑人                      |
| <b>Ö</b> | 隱藏 IRS 各種顯示圖表               |
|          | 回到下一頁/步                     |
| Α        | 重新設定答案                      |
|          | 開啟或隱藏學生列表                   |
|          | 翻牌查看所有學生之作答結果               |
|          | 暫停所有活動及功能                   |

# 3-2 學生遙控器介紹

HiTeach 適用之 RF 學生遙控器具有以下三種不同樣 式,學校可依班級需求選購。

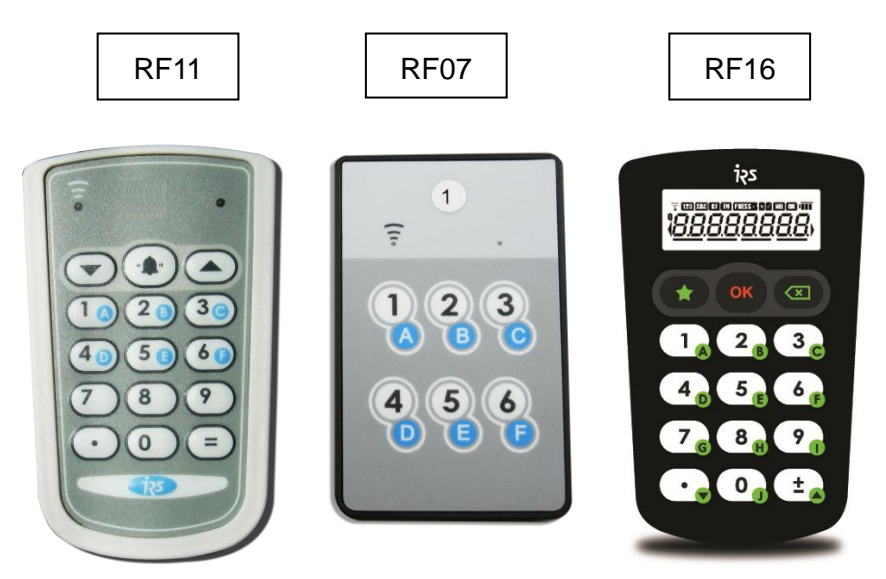

★ 提醒:相關教師班級管理、報表記錄整理、IRS 相 關軟體操作請參考光碟內附 HiTeach 互動教 學系統操作手冊電子檔。

### 第4章 产品保固与售後服务

- 1.軟體升級:同型號產品軟體於保固期間內可免費升級。
- 2.技術服務:保固期間內本公司提供產品遠端協助、電話、 E-mail 之技術支援。
  - ●電話:02-2325-5668
  - E-mail : habook@habook.com.tw

3.品質保證:

除專案或雙方另有約定之特例外,本公司產品標準保固 期間為一年。但以下情況不在保修之列:

- 產品配件缺少。
- (2)表面材料劃傷、腐蝕、生銹及汙跡嚴重、嚴重變形、 斷裂等物理性損壞。
- (3) 沒有依照使用手冊規定的方法使用,造成該產品損壞。
- (4)未經網奕資訊科技股份有限公司授權,擅自拆裝產品 內部結構或在其他非授權維修點維修。
- (5)由於使用過程中遭受自然災害、雷電、事故等不可抗力的因素,以及由於使用的供電線路、經銷商或客戶 不當運輸過程等因素對產品造成的損壞。
- (6)產品附件、耗材如光碟、說明書、包裝、安裝緊固件、 電池、外殼、消耗零件等均不在包退換和保修之列。

(7) 無法提供保固卡或發票。

(8) 其他人為造成的產品損壞。

#### 4.售後服務:

網奕資訊科技股份有限公司僅提供非人為因素損壞的 配件之保換、保修服務。

- (1)退換:在客戶簽收產品後的15天內發現重大品質問題,可以更換新品或成其他型號產品。
- (2)保修:提供為期1年的品質保證。
- (3)維修:保修期外或不符合保修要求的情況,有需維修的維修件,需收取一定的維修費用。
- 5.請妥善保存本產品保固卡(需蓋原廠公司章或經銷商章, 並有產品序號、購買日期始有效),於需要維修服務時出 示此卡以為證明,若有遺失,恕不補發。